## 相生市庁舎 公衆無線LAN 接続ガイド

Windows(標準機能)編

※使用するOS・環境により画面が異なる場合があります。

相生市役所庁舎内における公衆無線LAN の接続手順です。

接続手順は以下の通りです。

⇒公衆無線LAN SSIDに接続

⇒メールアドレスを登録し、確認用URLを受信

⇒URLにアクセスし、登録を確認(2時間 接続可能)

⇒2時間毎の再認証に必要なパスワード確認

※1日 最長8時間ご利用可能です。(2時間毎に再認証必要)

※発行されるパスワードは当日のみ有効です。後日ご利用の際にはあらためて登録をお願いします。

## 【手順詳細】

① 無線LANのSSIDを確認

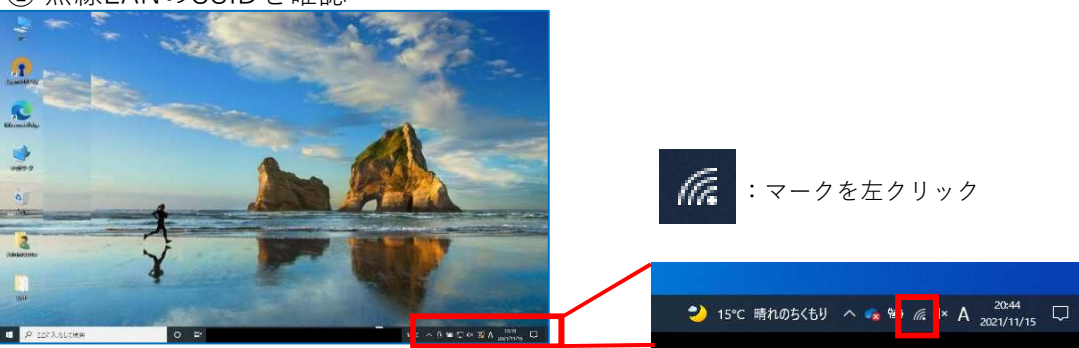

## ② 公衆無線LAN のSSIDを選択

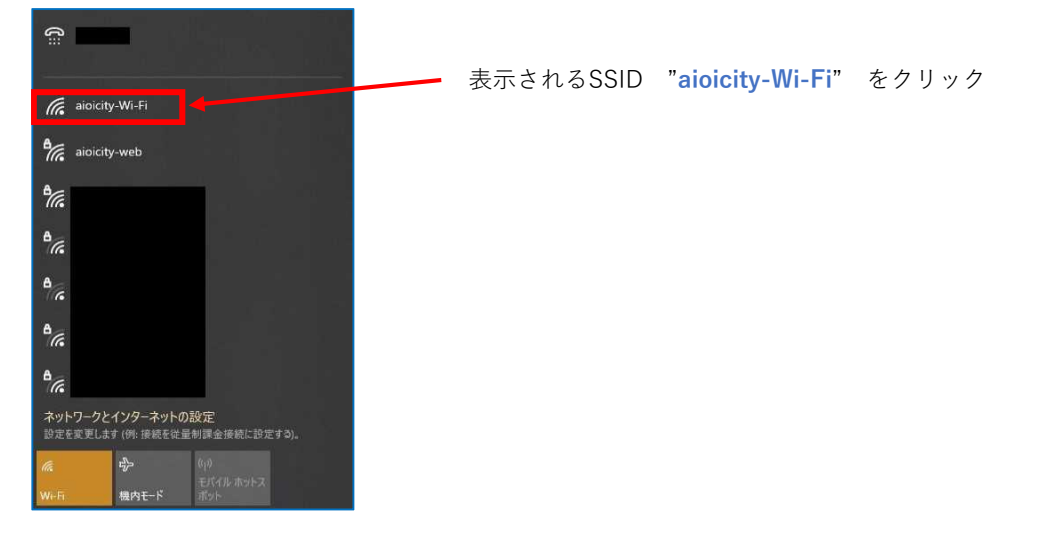

## ③ 公衆無線LAN のSSID "aioicity-Wi-Fi"に接続

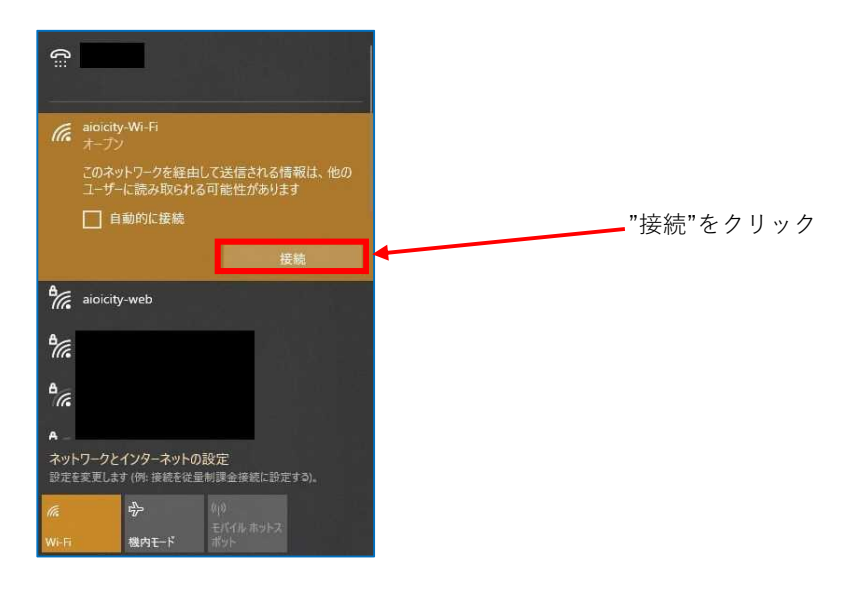

④ブラウザが自動で起動し、登録画面を表示します。

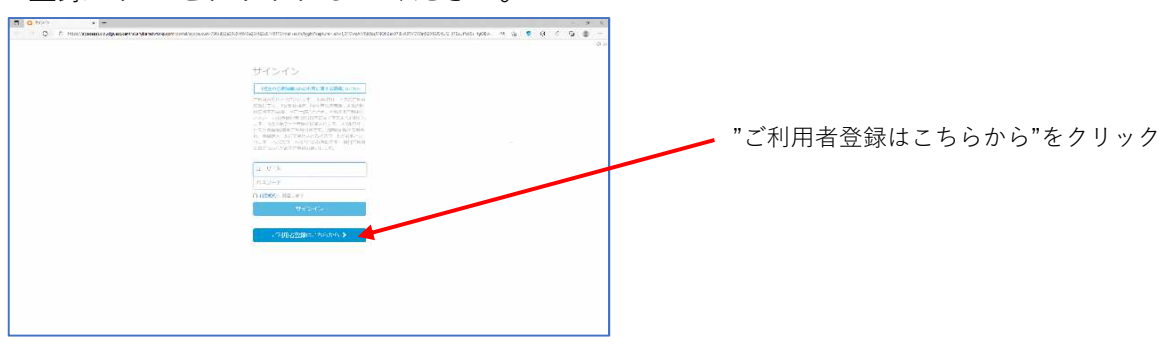

登録ボタンをクリックしてください。

⑤ユーザ名にメールアドレスを記入し、登録ボタンをクリックしてください。 確認コードが送信されますの、受信を確認してください。

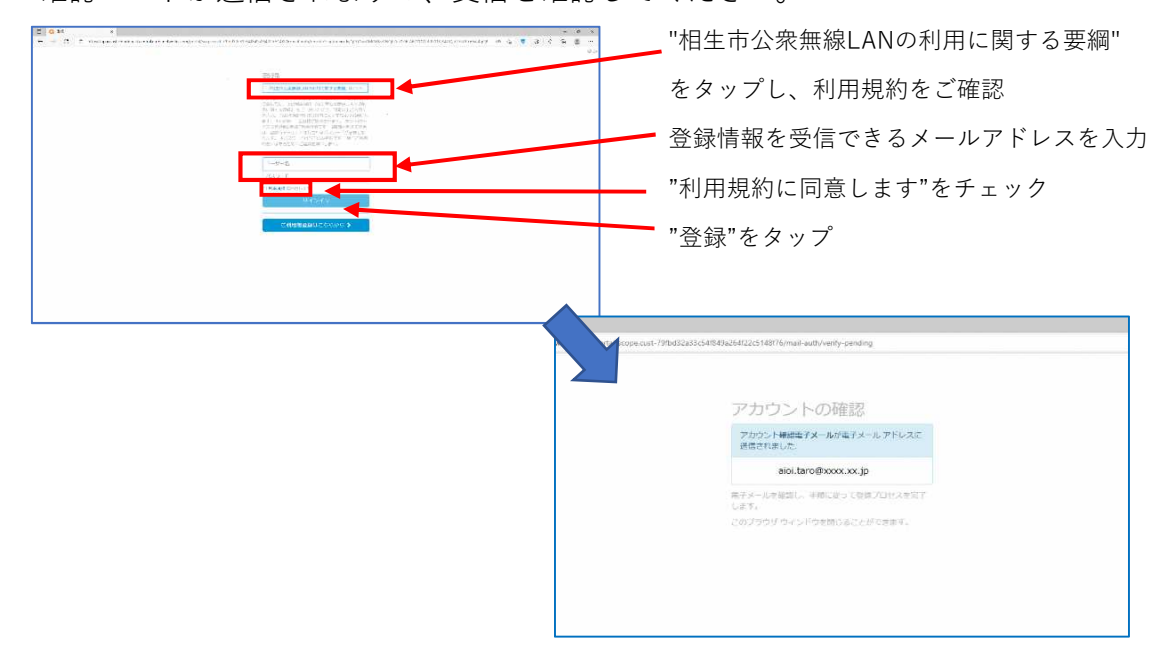

⑥アカウント登録通知のメールを確認し、アカウントの確認リンクをクリック

してください。

暫定的にに5分間だけ、無線LAN接続が可能になりますので、

その間にご対応お願いします。

【注意】

メールは no-reply@arubanetworks.com より送信されます。

迷惑メール防止設定で受信できない場合がありますのでご注意ください。

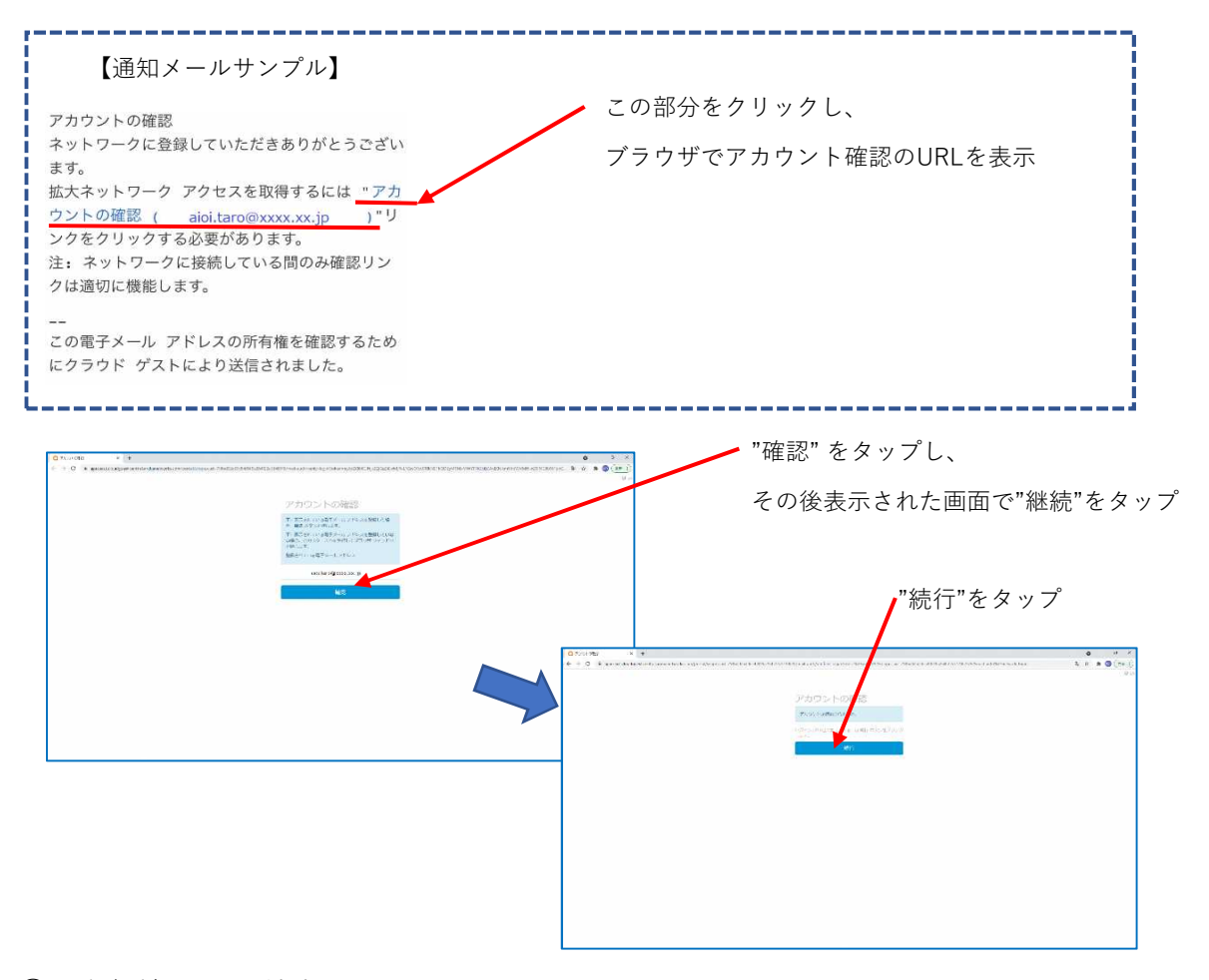

⑦公衆無線LAN 接続完了です。

別途 アカウント/パスワードが発行されメールに送信されます。 Wi-Fiを再接続する場合にはそのアカウント/パスワードが必要になりますので、 受信メールにてご確認ください。

| 0.0000000000000000000000000000000000000 | × +                                                                                                    |                          |                                         |                  |                      |                              |           |                     |                       |             | 0 -          | -11     |
|-----------------------------------------|----------------------------------------------------------------------------------------------------|--------------------------|-----------------------------------------|------------------|----------------------|------------------------------|-----------|---------------------|-----------------------|-------------|--------------|---------|
| C in draudeau                           |                                                                                                    |                          |                                         |                  |                      |                              |           |                     |                       |             | ¥ #          | 3 (¥#   |
| 7相生市***                                 | is the sta                                                                                                    |                          |                                         |                  |                      |                              |           |                     | NMALEZA               | 14 <b>E</b> | STORES ST    | 5 .000  |
| V VILLOURS PROVIDED &                   | 5.v. ± 1                                                                                                    |                          |                                         |                  |                      |                              | ALLECOM . | a Forser Isranse    | -                     | 046953      | Google an    | NR      |
|                                         |                                                                                                    |                          |                                         |                  |                      |                              |           |                     |                       |             |              |         |
| A. 前型·供目的原题为                            | A-4 COLOMA                                                                                                    | 企業·李荣君                   | 医尤指裂                                    | 市政信頼             |                      |                              |           |                     |                       | _           |              |         |
| Q ##3-7-                                |                                                                                                    |                          |                                         |                  |                      |                              |           |                     |                       |             |              |         |
| DANCANT                                 | and the second second                                                                                                    |                          |                                         | 10 m m           |                      |                              |           |                     |                       |             |              |         |
| 5 5 5 5 5 5 5 5 5 5 5 5 5 5 5 5 5 5 5   |                                                                                                    |                          | -                                       |                  |                      |                              |           |                     |                       |             |              |         |
| # 94029-9                               | and the second second                                                                                                    | -                        |                                         | < 11 >           |                      |                              |           |                     |                       |             |              |         |
| 1 III                                   |                                                                                                    |                          |                                         |                  |                      |                              |           |                     |                       |             |              |         |
| CO-UN THE BY                            | 2 th case                                                                                                    |                          |                                         | 100              |                      |                              |           |                     |                       |             |              |         |
| -9 19 am                                | No. Contraction                                                                                                    | 100                      |                                         |                  |                      |                              |           |                     |                       |             |              |         |
| ALG M8-818 118                          |                                                                                                    | Contraction of the       |                                         | Contraction of   | a rulu Verima        |                              |           |                     | and the second second |             |              |         |
| AV H SA                                 |                                                                                                    |                          |                                         |                  | Ministry Set 2 and 1 |                              |           |                     |                       |             |              |         |
| 12-10 APR 5000                          | BOCCERENCE IN PROCESSION IN CONTRACT OF CONTRACT OF CONTRACT. |                          |                                         |                  |                      |                              |           |                     |                       | - 9         | #28701E-2    | 2564    |
|                                         | ◆新型コロナワイルス感染<br>●新型コロナワイルスの                                                                                                    | たたい時する情報 (<br>アチン液形のお知ら) | 11月1日1月1日1日1日1日1日1日1日1日1日1日1日1日1日1日1日1日 | SKR2707-A        | #SENTER T            |                              |           |                     |                       | 1           |              | Pal.    |
| Ta Sportoo                              | · manage and a strategy                                                                                                    |                          | a dilatani tata'a                       | - 111112.4.4.4.4 | and and a second     |                              |           | 10.0                |                       |             |              | Il here |
| #E830#6                                 | AND DO THE OWNER                                                                                                    |                          |                                         |                  |                      |                              |           |                     |                       | 1           | -            | -       |
| 0 <u>9007</u>                           | PEODA TAKE                                                                                                    |                          |                                         |                  |                      |                              |           |                     | 10010#11/32           | 7(159)      | 2 - 8 1 2 14 | 1-17    |
| B までいためも地位<br>原 のたがいれたとれた               | 1                                                                                                    | ンスタグラム始めました              | a monthly in 14                         |                  |                      | descent firster              |           |                     |                       |             | S            | 100     |
| E 21/2BROAD                             | -                                                                                                    | 20200                    |                                         | C. CANY DAVIEDS  | and the block of     | A THE PROPERTY AND A COMPANY |           | are a market bit it | ALL ALLA              | and a       |              | 新行用     |
| 日 入れ間に                                  | Section 1                                                                                                    |                          |                                         |                  |                      |                              |           |                     |                       | -           | るきと応義者用      | 0       |
| ***********                             |                                                                                                    |                          |                                         |                  |                      |                              |           |                     | - 52                  | UKR6        | 04+0+#       | 15-17   |

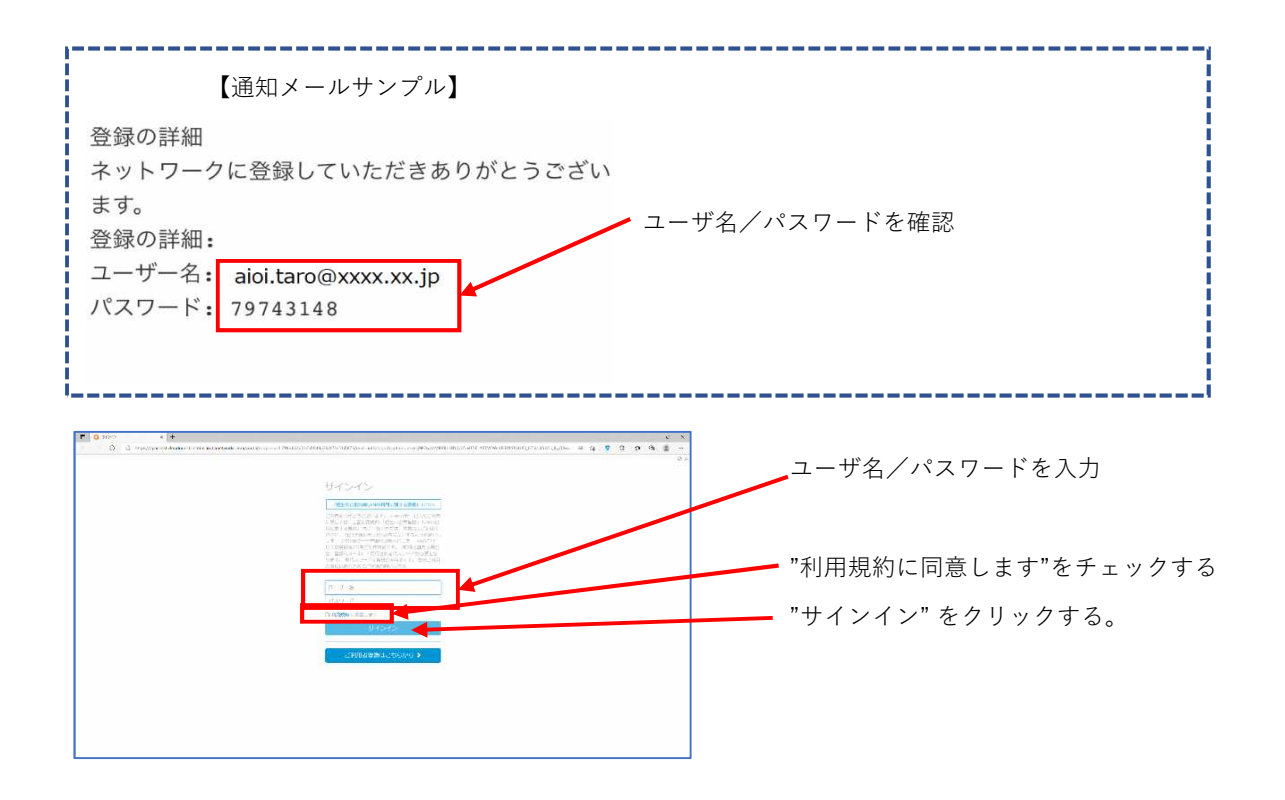

相生市役所庁舎を退出し、公衆無線LAN の接続を終了する場合は、

Wi-Fiネットワークの削除を実施するようお願いします。

※アカウント情報は8時間で失効します。

古いアカウント情報がキャッシュ(保管)される場合があります。

その場合、公衆無線LANへの接続ができない場合があります。

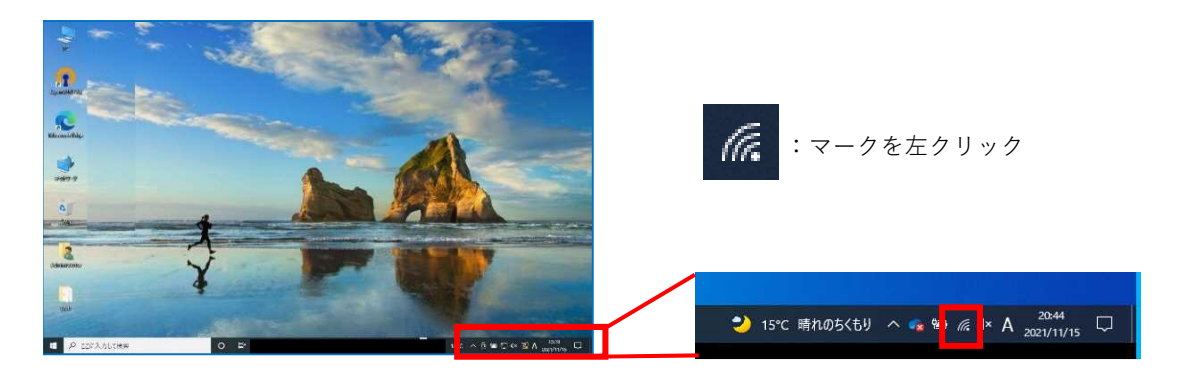

| aioicity-web                                 | "aioicity-Wi-Fi"を左クリック |
|----------------------------------------------|------------------------|
| aioicity-Wi-Fic<br>Enhi 切時<br>プロパティ<br>自該 接続 | プルダウンで"削除"を選択          |
| ┌┌ 非公開のネットワーク                                |                        |